# How-To: Digitally Sign Documents with Netrust Token using Adobe Acrobat Reader

Last Updated 13<sup>th</sup> Mar 2024

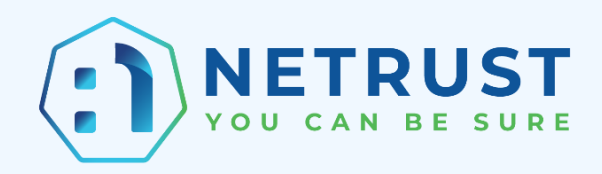

#### **Table of Contents**

| 1/ Before you begin                                                           | 3 |
|-------------------------------------------------------------------------------|---|
| 2/ How to digitally sign a document using Adobe Acrobat Reader                | 3 |
| 3/ ALTERNATIVE STEP: If you prefer to use an image for your digital signature | 7 |
| 4/ How to ensure that your digital signature is trusted automatically         | 9 |

## 1/ Before you begin

This guide explains how you can digitally sign PDF files using Adobe Acrobat Reader.

## 2/ How to digitally sign a document using Adobe Acrobat Reader

- 1. Insert your Netrust token into your computer.
- 2. Open your PDF file.
- 3. Click "View more", then select "Use a certificate" under "All tools".

| ≡ Menu 🟠 🏠 Test.pdf         | $\equiv$ Menu $\bigtriangleup$ Test.pdf X + Create                    |
|-----------------------------|-----------------------------------------------------------------------|
|                             | All tools Edit Convert Sign                                           |
| all tools Edit Convert Sign | All tools ×                                                           |
| All tools ×                 | 📮 Add comments                                                        |
| Export a PDF                | Request e-signatures                                                  |
|                             | Scan & OCR                                                            |
| Edit a PDF                  | Protect a PDF                                                         |
| Create a PDF                | 🖀 Redact a PDF                                                        |
|                             | Compress a PDF                                                        |
| Combine files               | Prepare a form                                                        |
| Organize pages              | 💪 Fill & Sign                                                         |
|                             | Convert to PDF                                                        |
| C+ Add comments             | 🐣 Add a stamp                                                         |
| Request e-signatures        | Use a certificate                                                     |
| Scan & OCR                  | Use print production Digitally sign or certify documents and validate |
|                             | Measure objects                                                       |
| Protect a PDF               | Compare files                                                         |
| Redact a PDF                | Add rich media                                                        |
|                             | Send for comments                                                     |
| Compress a PDF              | Use guided actions                                                    |
| Prepare a form              | Prepare for accessibility                                             |
| Fill & Sign                 | Apply PDF standards                                                   |
| Los The Colgi               | Convert, edit and e-sign PDF forms &                                  |
| View more                   | agreements                                                            |
|                             | Free 7-day trial                                                      |
|                             |                                                                       |

4. Click "Digitally sign".

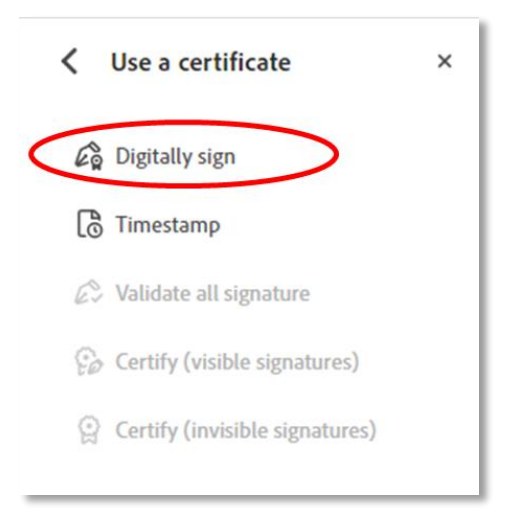

#### 5. Click "OK".

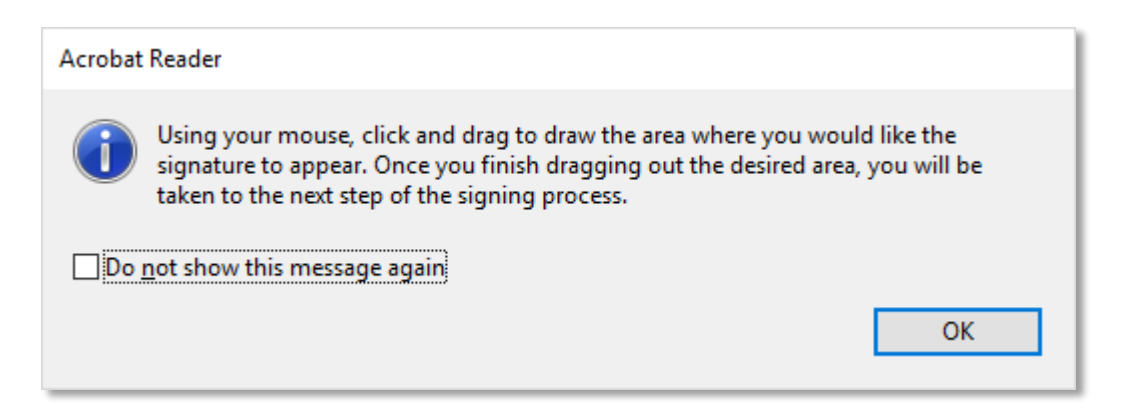

6. Click and drag to draw the area where you want to digitally sign.

| ≡ Menu 🟠 🛣 test.pdf            | X + Create  |  |
|--------------------------------|-------------|--|
| All tools Edit Convert Sign    |             |  |
| ✓ Use a certificate ×          | k,          |  |
| Digitally sign                 | ₽           |  |
| 🕒 Timestamp                    |             |  |
| 🖉 Validate all signature       | <i>C</i> ,  |  |
| 😥 Certify (visible signatures) | i <u>Ai</u> |  |
| Certify (invisible signatures) | α,          |  |

7. Choose the Digital ID (certificate from your token) that you want to use for signing and then click "Continue".

| Sign with a  | Digital ID                                                                          | ×            |
|--------------|-------------------------------------------------------------------------------------|--------------|
| Choose the D | Digital ID that you want to use for signing:                                        | Refresh      |
|              | Name of User (Windows Digital ID)<br>Issued by: Netrust CA 2-1, Expires: 2025.06.13 | View Details |
|              |                                                                                     |              |
|              |                                                                                     |              |
| ?            | Configure New Digital ID Can                                                        | Continue     |

8. A signing window will pop up. You can customise your signature appearance by clicking the "Create" button.

| Sign as "    | Name of User        | ×                                    |
|--------------|---------------------|--------------------------------------|
| Appearance   | Standard Text       | ~ Create                             |
| Name of User |                     | Digitally signed by                  |
|              |                     | Name of User                         |
|              |                     | Date: 2023.06.21<br>08:53:30 +08'00' |
| Lock doct    | ument after signing | View Certificate Details             |
|              |                     | Back Sign                            |

9. Click "Sign".

10. A window will pop up for you to save your signed file. Select the destination to save and click "Save".

| 👃 Save As                                                                                                    |                                      |                    | ×  |
|----------------------------------------------------------------------------------------------------|--------------------------------------|--------------------|----|
| ← → • ↑ 🗖                                                                                                    | > This PC > Desktop >                | ✓ ひ Search Desktop | Q, |
| Organize 👻 Ne                                                                                                    | w folder                             | 8== ▼              | ?  |
| <ul> <li>Desktop</li> <li>Documents</li> <li>Downloads</li> <li>Music</li> <li>Pictures</li> <li>Videos</li> <li>Local Disk (C:</li> <li>Lenovo_Reco</li> </ul> | Name Name                            | Date modified Type |    |
|                                                                                                    | v <                                  |                    | >  |
| File <u>n</u> ame:<br>Save as <u>t</u> ype:                                                                                                    | Test File<br>Adobe PDF Files (*.pdf) |                    | ~  |
| ∧ Hide Folders                                                                                                    |                                      | <u>S</u> ave Cance | el |

11. Enter your token password in the popup that appears and click "OK".

| Token Logon              |                      |    |   | ×     |
|--------------------------|----------------------|----|---|-------|
| YOU CAN BE SURE          |                      |    |   |       |
| Enter the Token Password |                      |    |   |       |
| Token Name:              | Name of user         |    |   |       |
| Token Password:          |                      |    |   |       |
|                          | Current Language: EN |    |   |       |
|                          |                      | OK | C | ancel |

12. You should now see your digital signature on the signed document.

| ≡ Menu 🕼 🟠 Test.pdf    |      | × + Create                                |               |                  |
|------------------------|------|-------------------------------------------|---------------|------------------|
| All tools Edit Convert | Sign |                                           |               |                  |
| All tools              | ×    | Loss Signed and all signatures are valid. |               |                  |
| Export a PDF           |      |                                           |               |                  |
| Edit a PDF             |      | Ð                                         |               | Digitally signed |
| Create a PDF           |      | l,                                        | Name of Liser | Name of User     |
| Combine files          |      | C,                                        | Name of Oser  | Date: 2023.06.13 |
| Organize pages         |      |                                           |               | 09:42:56 +08'00' |
| Add comments           |      |                                           |               |                  |

### 3/ ALTERNATIVE STEP: If you prefer to use an image for your digital signature

- 1. Create and save your handwritten signature separately in PDF format.
- 2. Select "Create" when the signing window pops up.

| Sign as "    | Name of User "      |                          | ×                        |
|--------------|---------------------|--------------------------|--------------------------|
| Appearance   | Standard Text       | ~                        | Create                   |
| Name of User |                     | Digitally sig            | ned by                   |
|              |                     | Name of U                | ser                      |
|              |                     | Date: 2023<br>08:53:30 + | .06.21<br>08'00'         |
|              | ument after signing |                          | View Certificate Details |
|              |                     | (                        | Back Sign                |

3. Select "Image" and click "Browse".

| Customize the Sign | ature Appearance                    | ×          |
|--------------------|-------------------------------------|------------|
|                    | Text Draw Image None                |            |
|                    | Digitally sign                      | ed         |
|                    | , by <your< td=""><td></td></your<> |            |
|                    | common nam                          | ne         |
|                    | here>                               |            |
| Include Text       | Br<br>Text Direction                | owse Clear |

4. Select the file containing your handwritten signature.

| ዾ Open                                                            |                       |                   | ×                                       |
|-------------------------------------------------------------------|-----------------------|-------------------|-----------------------------------------|
| $\leftarrow$ $\rightarrow$ $\checkmark$ $\uparrow$ 🔚 $\flat$ This | s PC > Desktop        | ✓ Ŭ Search D      | esktop 🔎                                |
| Organize   New folder                                             |                       |                   | ) · · · · · · · · · · · · · · · · · · · |
| S This PC                                                         | Name                  | Date modified     | Туре                                    |
| 👆 3D Objects                                                      | E Test Signature.pdf  | 24/4/2020 2:29 PM | Adobe Acrobat Docu                      |
| 📜 Desktop                                                         |                       |                   |                                         |
| Documents                                                         |                       |                   |                                         |
| 🔈 Downloads                                                       |                       |                   |                                         |
| 🐌 Music                                                           |                       |                   |                                         |
| E Pictures                                                        |                       |                   |                                         |
| Videos                                                            |                       |                   |                                         |
| 😓 Local Disk (C:)                                                 |                       |                   |                                         |
|                                                                   |                       |                   |                                         |
|                                                                   |                       |                   | ~                                       |
| ~                                                                 | <                     |                   | >                                       |
| File name                                                         | e: Test Signature.pdf | ~ Acrobat         | PDF Files (*.pdf) ~                     |
|                                                                   |                       |                   | on Concol                               |
|                                                                   |                       |                   | Cancer                                  |

5. If you prefer, you can further customise your signature appearance by checking the boxes to include the respective text, then click "Save".

| Customize the Signature Appearance × |                       |                                |  |
|--------------------------------------|-----------------------|--------------------------------|--|
|                                      | Text Draw             | ge None                        |  |
|                                      | Ner                   |                                |  |
| Include Text                         |                       | Browse Clear<br>Text Direction |  |
| Name                                 | Distinguished Name    | Auto 📰 🔳                       |  |
| Date                                 | Adobe Acrobat Version | Digits format                  |  |
| □ Logo<br>□ Reason                   | Location              | 0123456789 🗸                   |  |
| Preset name                          |                       | Cancel Save                    |  |

6. Check the appearance of your signature and click "Sign" if OK to proceed.

| Sign as "N                                      | ame of User "                     | ×                        |  |
|-------------------------------------------------|-----------------------------------|--------------------------|--|
| Appearance                                      | Created 2020.04.24 14:57:48 +08 🗸 | Create Edit              |  |
|                                                 | Mer.                              | >                        |  |
| Lock docu                                       | iment after signing               | View Certificate Details |  |
| Review document content that may affect signing |                                   | Review                   |  |
|                                                 |                                   | Back Sign                |  |

7. You should now see your document signed with an image of your handwritten signature.

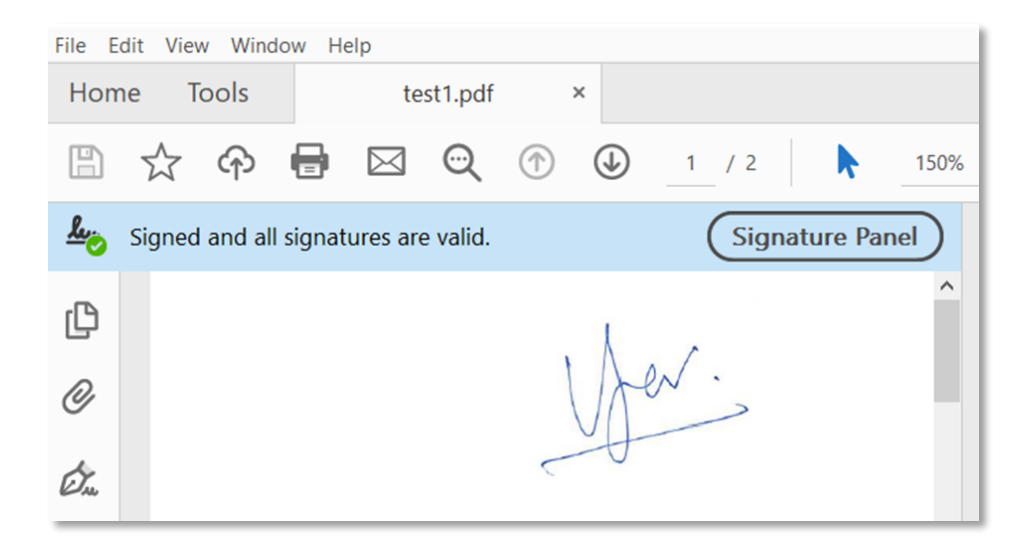

#### 4/ How to ensure that your digital signature is trusted automatically

These steps will be required if you are using an intranet PC or Adobe Acrobat Reader software that has not been updated.

1. Open Adobe Acrobat Reader, click on "Menu" (at the top left) and select "Preferences".

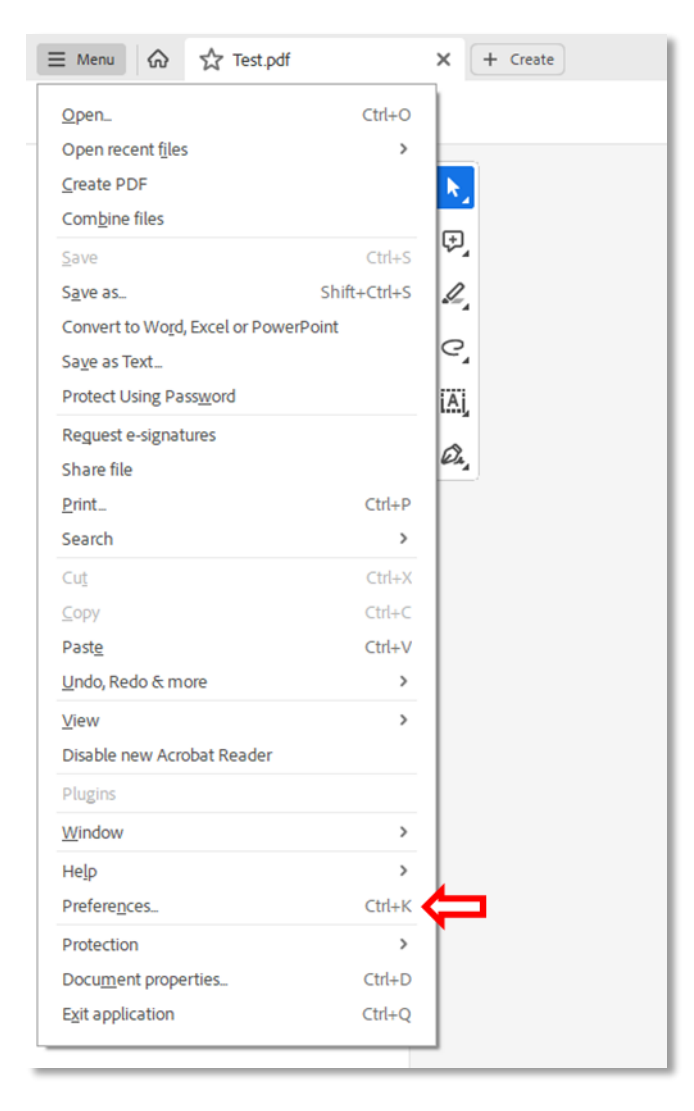

2. Select "Trust Manager" and then click "Update Now" under AATL updates.

| Preferences                                                                                                    |                                                                                                    |
|----------------------------------------------------------------------------------------------------|----------------------------------------------------------------------------------------------------|
| Categories:                                                                                                    | Trust Manager                                                                                                    |
| Commenting<br>Documents                                                                                                    | PDF File Attachments           Illow opening of non-PDF file attachments with external applications                                                          |
| Full Screen<br>General<br>Page Display                                                                                                    | Restore the default list of allowed and disallowed file attachment types: Restore                                                                            |
| Accessibility<br>Adobe Online Services<br>Email Accounts<br>Forms                                                                                                    | Internet Access from PDF Files outside the web browser<br>Unless explicitly permitted, PDF files cannot send information to the Internet.<br>Change Settings |
| Identity<br>Internet<br>JavaScript<br>Language<br>Measuring (2D)<br>Measuring (3D)<br>Measuring (Geo)<br>Multimedia & 3D<br>Multimedia (legacy)<br>Multimedia (legacy)<br>Reading<br>Reviewing<br>Search | Automatic Adobe Approved Trust List (AATL) updates   Load trusted certificates from an Adobe AATL server  Ask before updating Update Now                     |
|                                                                                                    | Automatic European Union Trusted Lists (EUTL) updates  Constructed certificates from an Adobe EUTL server  Ask before updating Update Now                    |
| Security<br>Security (Enhanced)<br>Signatures<br>Spelling<br>Tracker                                                                                                    | Help                                                                                                    |
| Trust Manager<br>Units                                                                                                    |                                                                                                    |
|                                                                                                    | OK Cancel                                                                                                    |

3. After the AATL updates, you'll notice that your digital signature is trusted automatically when you see the green tick as below.

| Signed and all signatures are valid. | Signature Panel | x Signatures                                                    | ð |  |
|--------------------------------------|-----------------|-----------------------------------------------------------------|---|--|
|                                      |                 | V 🌆 Rev. 1: Signed by Name of user                              |   |  |
|                                      |                 | Signature is valid:                                             |   |  |
| ₽,                                   |                 | Source of Trust obtained from Adobe Approved Trust List (AATL). |   |  |